## iPRECIO IMS-200 Application Software Version 1.3 Revision 532 Renew

|                                                                      | About iPRECIO Management System                     | × |
|----------------------------------------------------------------------|-----------------------------------------------------|---|
| DISK1                                                                | IPRECIO Management System Version 1.3 Rev. 532 Rene | w |
| DISK2                                                                |                                                     |   |
| DISK3                                                                | User Registration File Version 0.35                 | L |
| DISK4                                                                | Fundamental Parameters File Version 0.35_5          |   |
| Documents for Returns                                                |                                                     | - |
| Driver                                                               |                                                     |   |
| iPRECIO Workflow Examples                                            |                                                     |   |
| Surgical Videos (links to download videos)                           |                                                     |   |
| Technical Notes                                                      |                                                     |   |
| User Manual - FAQ                                                    |                                                     |   |
| AUTORUN                                                              |                                                     |   |
| 🐻 FirstStep                                                          |                                                     |   |
| 🙈 Important Notice-Total Dead Volume                                 |                                                     |   |
| Installation Instructions for iPRECIO install CD 13rev532 (Feb 2020) |                                                     |   |

Readme (for Serial Number information)

## **From Install CD**

- 1. Run <FirstStep> as Administrator (Administrator Rights Requested) for installation. Screen below <iPRECIO Management System Setup> will appear.
- 2. Plug UCD-200 device to PC Required drivers will be installed (internet access required)
  - a. Driver Install Option shown below is no longer required as Windows 10 will automatically install the required drivers when UCD-200 device is plugged to PC USB port. If the right drivers are not automatically installed, install manually using drivers on CD (Folder: Drivers 2020)
  - b. Drivers are also on CD for manual installation for PCs without internet connection (Folder: Drivers 2020)
  - c. After completed, Run < Install> to start the installation process
- 3. Then follow instructions on the PC/Screen

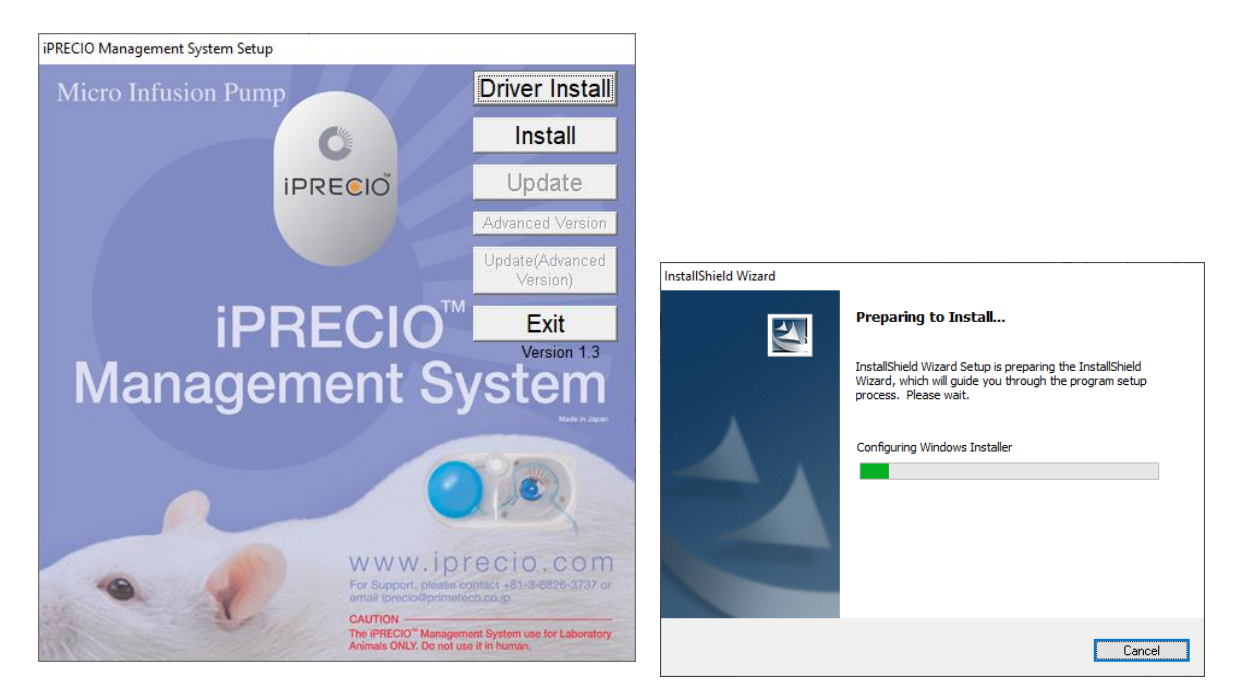

Install Shield Wizard appears, Click <Next> and then accept License Agreement and click <Next>

| 歸 iPRECIO Management System - InstallShield Wizard                                                               | X                                                                                                    |
|----------------------------------------------------------------------------------------------------|----------------------------------------------------------------------------------------------------|
| Welcome to the InstallShield Wizard for<br>iPRECIO Management System                                             |                                                                                                    |
| The InstallShield(R) Wizard will install IPRECIO Management<br>System on your computer. To continue, click Next. | IPRECIO Management System - InstallShield Wizard ×   License Agreement Please read the following license agreement carefully.                                                                                                    |
| WARNING: This program is protected by copyright law and international treaties.                                  | VERSION 1.3 REV.532<br>PRIMETECH CORPORATION. ("Primetech") IS WILLING TO<br>LICENSE THE SOFTWARE IDENTIFIED BELOW TO YOU<br>ONLY UPON THE CONDITION THAT YOU ACCEPT ALL OF<br>THE TERMS CONTAINED IN THIS IPRECIO LICENSE<br>AGREEMENT AND SUPPLEMENTAL LICENSE TERMS |
| < Back Next > Cancel                                                                                             | COLLECTIVELT AGREEMENT ). PLEASE READ THE                                                                                                    |
|                                                                                                    | InstallShield                                                                                                    |

#### You will need to use the software key from the CD included in the package.

- The iPRECIO Software CD is labeled with serial number (S/N),
- IMSV13R532XXX where XXX is a unique number. Screenshot does not show XXX and only 532
- Refer to iPRECIO User Manual for full installation instructions. (User Manual Version is 1.3rev531)
- See page 14 for S/N details and page 13 for full installation guide. (User Manual Version is 1.3rev531)
- Latest version is 1.3rev532

Fill as required and click on <Next>

Confirm or change folder location and click on <Next> to proceed.

| 🛃 iPRECIO Management System - Instal                   | IShield Wizard |        | ×      |
|--------------------------------------------------------|----------------|--------|--------|
| Customer Information<br>Please enter your information. |                |        |        |
| <u>U</u> ser Name:                                     |                |        |        |
| iPRECIO User                                           |                |        |        |
| Organization:                                          |                |        |        |
| Primetech Corporation                                  |                |        |        |
| Serial Number:<br>IMSV 13 R 532                        |                |        |        |
|                                                        |                |        |        |
|                                                        |                |        |        |
| InstallShield                                          | < Back         | Next > | Cancel |
|                                                        |                |        |        |

< Back Next > Cancel

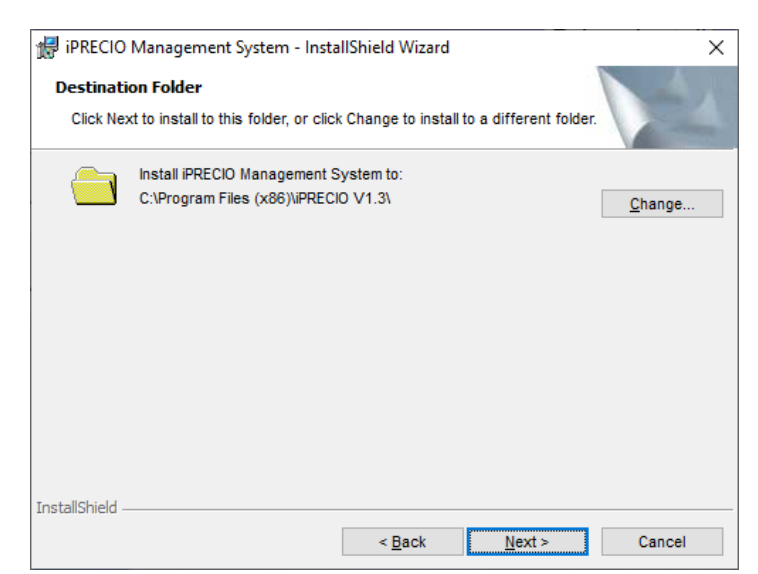

## Click on <Install>

| 🞲 iPRECIO Management System - InstallShield Wizard                                                                 | Х |
|----------------------------------------------------------------------------------------------------|---|
| Ready to Install the Program                                                                                       |   |
| The wizard is ready to begin installation.                                                                         |   |
| If you want to review or change any of your installation settings, click Back. Click Cancel to<br>exit the wizard. |   |
| Current Settings:                                                                                                  |   |
| Setup Type:                                                                                                    |   |
| Typical                                                                                                    |   |
| Destination Folder:                                                                                                |   |
| C:\Program Files (x86)\iPRECIO V1.3\                                                                               |   |
| User Information:                                                                                                  |   |
| Name: iPRECIO User                                                                                                 |   |
| Company: Primetech Corporation                                                                                     |   |
| Serial: IMSV13R532999                                                                                              |   |
| InstallShield                                                                                                    |   |
| < <u>B</u> ack Install Cancel                                                                                      |   |

| The pro      | gram features you selected are being installed.                                                                  |
|--------------|----------------------------------------------------------------------------------------------------|
| 12           | Please wait while the InstallShield Wizard installs iPRECIO Management<br>System. This may take several minutes. |
|              | Status:                                                                                                    |
|              | Publishing product features                                                                                      |
|              |                                                                                                    |
|              |                                                                                                    |
|              |                                                                                                    |
|              |                                                                                                    |
|              |                                                                                                    |
|              |                                                                                                    |
|              |                                                                                                    |
|              |                                                                                                    |
|              |                                                                                                    |
| tallShield - |                                                                                                    |
| tallShield - | < Back Next > Cancel                                                                                             |
| tallShield - | < <u>B</u> ack <u>N</u> ext > Cancel                                                                             |
| tallShield - | < Back Next > Cancel                                                                                             |

Click on **<Finish>** and close Setup Window as installation is complete.

If required setup shortcut to desktop.

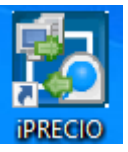

| Shield                  |                                          |                                       |                                               |   |
|-------------------------|------------------------------------------|---------------------------------------|-----------------------------------------------|---|
|                         | < <u>B</u> ack                           | <u>N</u> ext >                        | Cancel                                        |   |
| IPRECIO Management Syst | em - InstallShield Wi                    | Tard                                  |                                               | ~ |
| PRECIO Management Syst  | em - Instalishield wi                    | 2410                                  |                                               |   |
|                         | InstallShield W                          | izard Comple                          | eted                                          |   |
|                         | The InstallShield Wi<br>Management Syste | zard has succes<br>m. Click Finish to | esfully installed iPRECIO<br>exit the wizard. |   |
| 4                       | ☑ Launch the                             | program                               |                                               |   |
|                         | < <u>B</u> ac                            | k <u>E</u> ini                        | sh Cancel                                     |   |

Run Application and See Page 16 of User Manual for software installation.

# Software Setup – Page 16 of User Manual

| User Registration                                                     |                                                                                   | ×                            |
|-----------------------------------------------------------------------|-----------------------------------------------------------------------------------|------------------------------|
|                                                                       | User Registration                                                                 |                              |
| Institution Name (*)<br>Department Name (*<br>(*) Required field      | )<br>J                                                                            |                              |
| Director's Name, Log<br>would like to have c<br>please leave the fiel | gin ID, and Password are require<br>ontrolled access to the software<br>ds blank. | ed only if you<br>Otherwise, |
| Input a<br>Name<br>Login ID<br>New<br>Confirmation                    | Director's name, ID, and passwo<br>Admin                                          | ord                          |
| Reg.                                                                  | l                                                                                 | Cancel                       |

| Operator Registra | ation                |                    |          | $\times$ |
|-------------------|----------------------|--------------------|----------|----------|
|                   | Operator             | registration       |          |          |
|                   | A Operator's name/ I | D / password is ir | nputted. |          |
| Operator —        |                      |                    |          |          |
| Name              | User                 | New Password       | ******   |          |
| Login ID          | User                 | Confirmation       | *****    |          |
|                   |                      | Reg.               | OK       |          |
| Coperator No.1-   |                      |                    |          |          |
| Delete            | ame                  | Login ID           |          |          |
| Operator No.2-    |                      |                    |          | _        |
| Delete            | ame                  | Login ID           |          |          |

June 21 2021

UCD-200 Manual Driver Install via provided drivers in folder driver2020. Use this procedure if automatic install from the internet does not work correctly /or has errors in Device Manager.

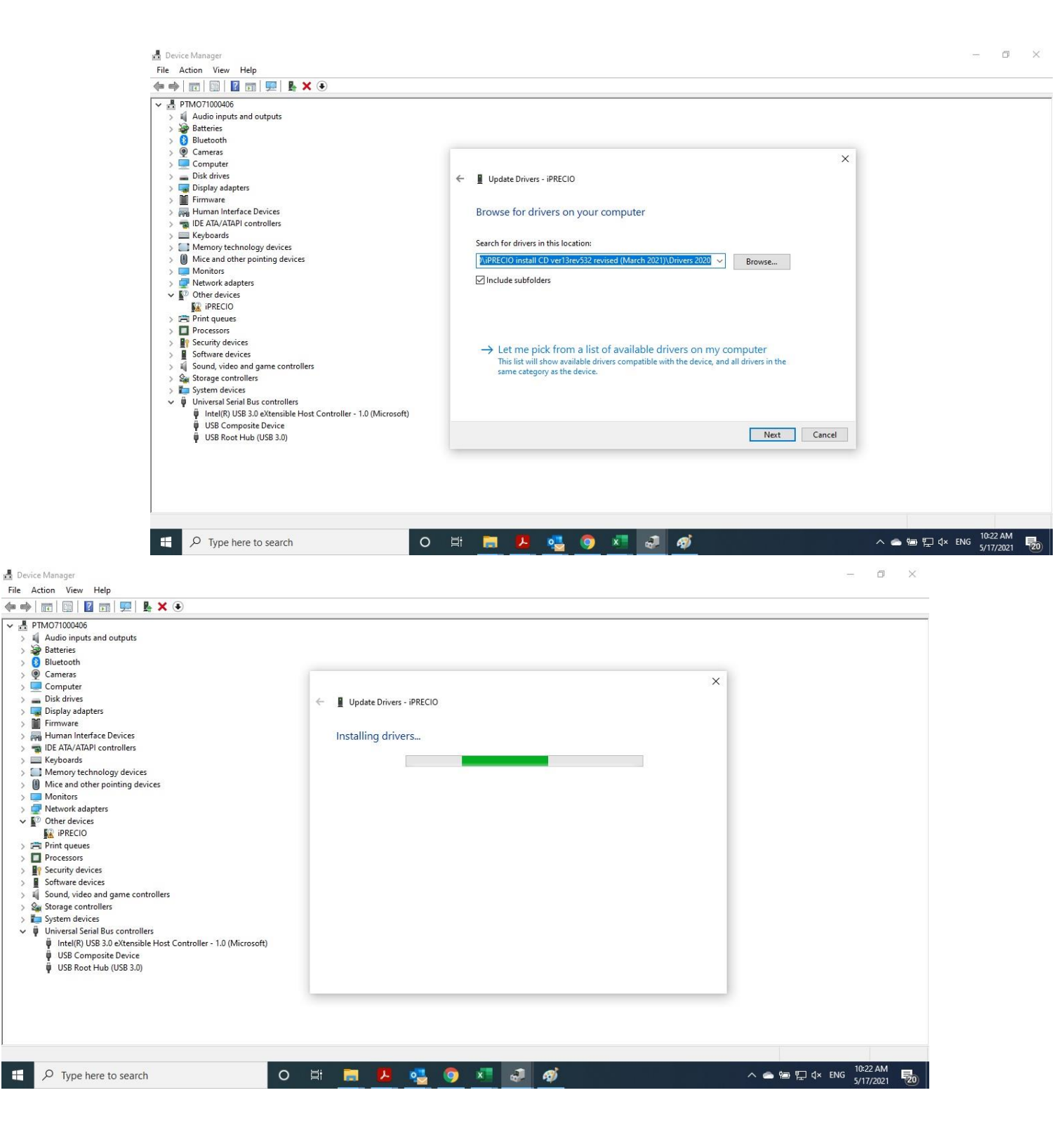

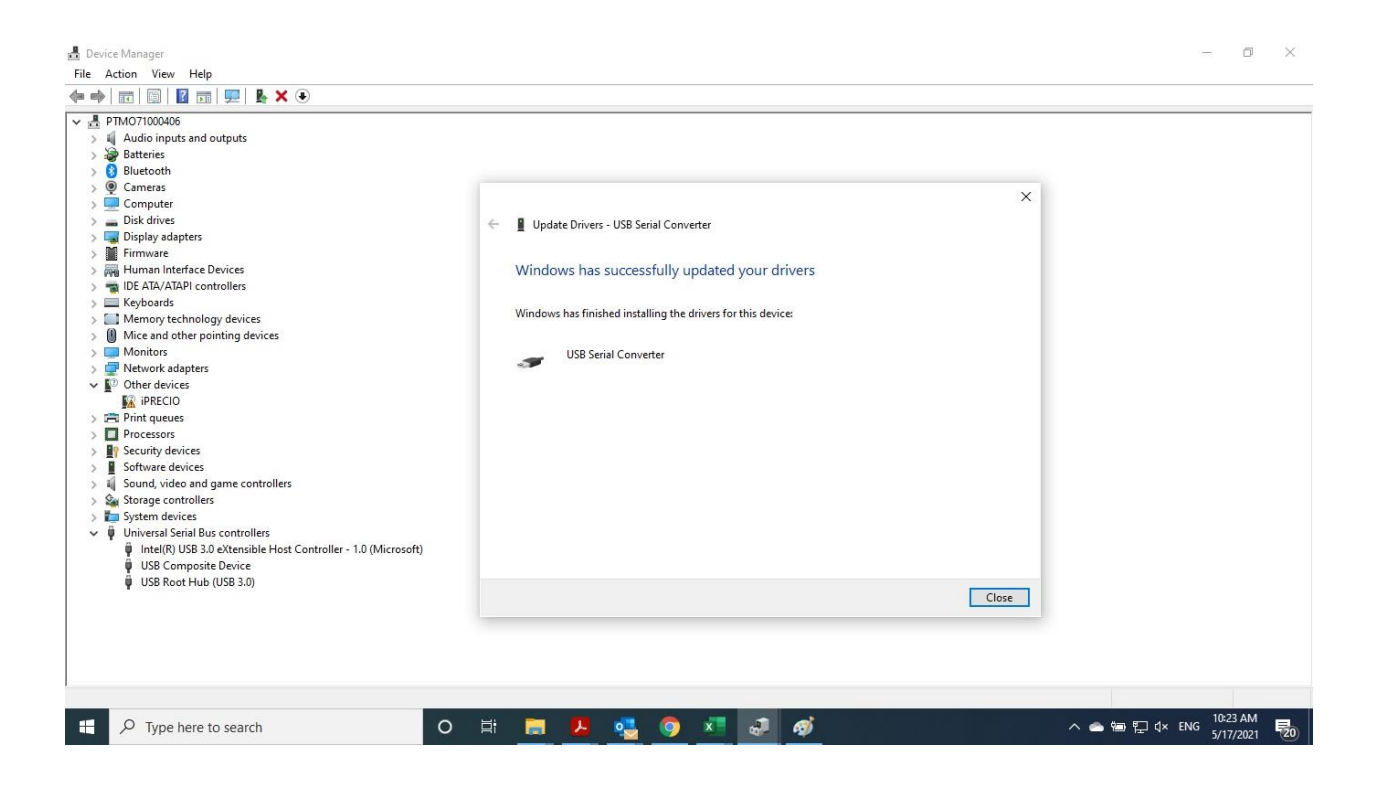

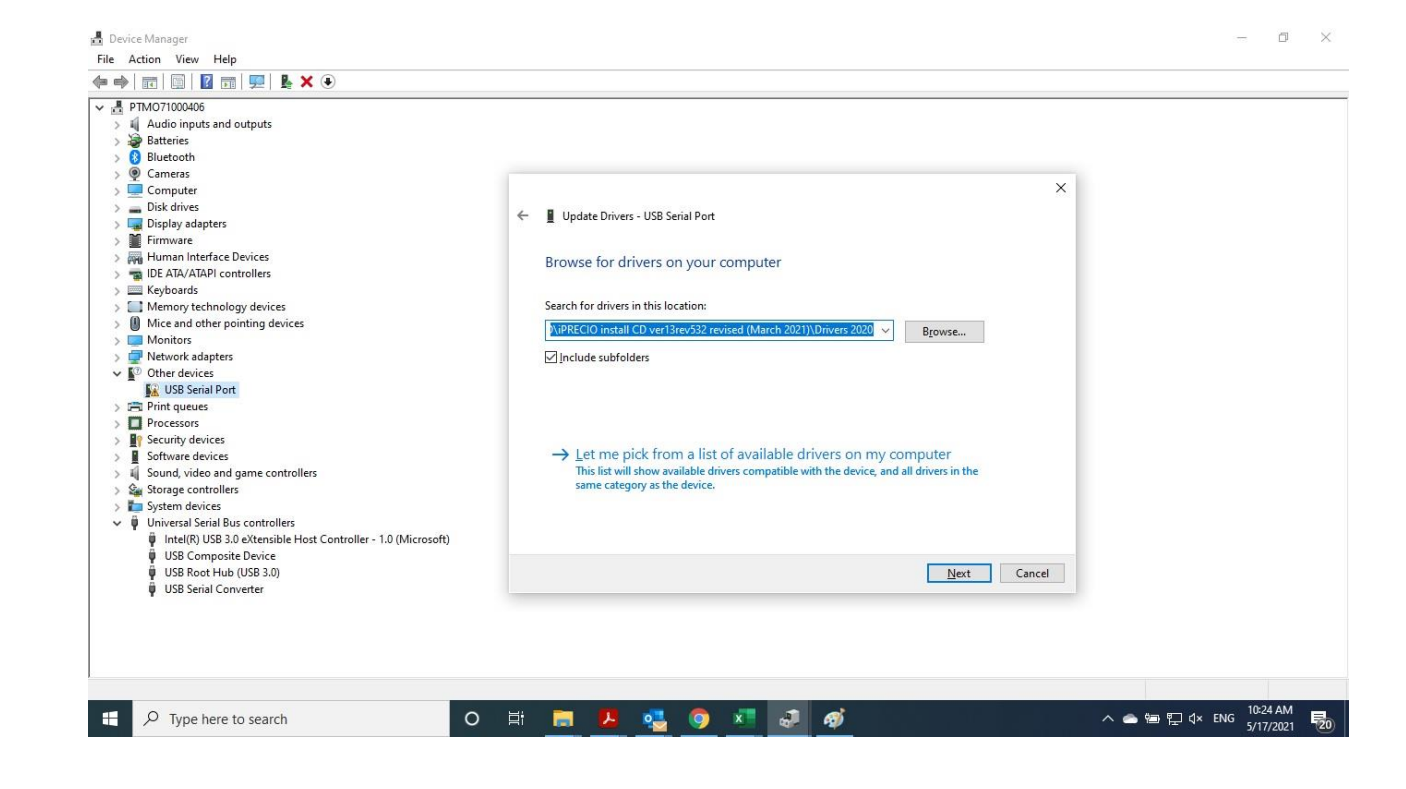

- 0 ×

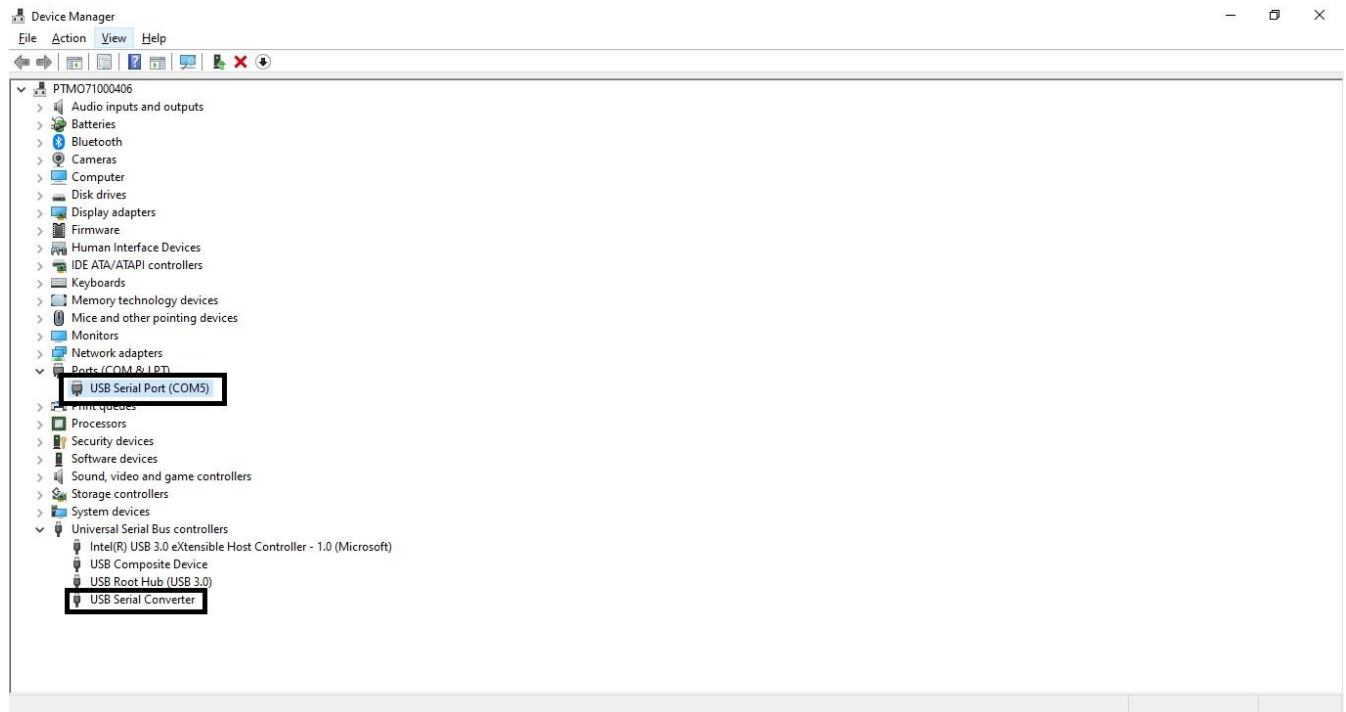

June 2021